**Animation – formation informatique** 

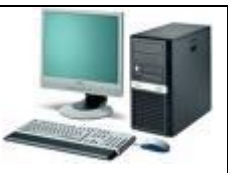

Date de création : 24 mai 2012 Mise à jour :

# **Exercice Excel: Créer un livre de comptes**

Mots clés :

•

Ouvrir Excel et un nouveau classeur vierge. Enregistrer ce nouveau classeur sur le disque en lui donnant comme nom "Livre de comptes" (menu "Fichier" puis "Enregistrer sous").

| Enregistrer so                                                          | us.                                                |                      |                     |                  | ? 🛛         |
|-------------------------------------------------------------------------|----------------------------------------------------|----------------------|---------------------|------------------|-------------|
| Enregistrer <u>d</u> ans :                                              | 🞯 Bureau                                           |                      | 🖌 🕲 - 🖄 I 🕲 🕻       | 🗙 📺 🏢 🕶 Outils 🕶 |             |
| Mes documents<br>récents<br>Bureau<br>Mes documents<br>Poste de travail | Poste de travai<br>Mes documents<br>Favoris réseau |                      |                     |                  |             |
|                                                                         | <u>N</u> om de fichier :                           | Livre de comptes     |                     | *                | Enregistrer |
| Favoris réseau                                                          | <u>Type</u> de fichier :                           | Classeur Microsoft O | ffice Excel (*.xls) | ~                | Annuler     |

## 1/ Création de la ligne de titre.

Tout tableau possède normalement une ligne de titre. Dans la cellule "A1" écrire "N°" (pour se déplacer dans la cellule suivante, utiliser la touche "Flèche droite"), en "B1" écrire "Date", en "C1" "Libellé", en "D1" "Mode", en "E1" "Débit", en "F1" "Crédit", en "G1" "V" (pour vérification) et enfin en "H1" écrire "Observations",

| 2            | dicrosoft | Excel - Livre o  | le comptes.xl        | S                      |                    |                                 |         |              |   |   |
|--------------|-----------|------------------|----------------------|------------------------|--------------------|---------------------------------|---------|--------------|---|---|
| : <b>B</b> ) | Eichier   | Edition Affichaç | ge <u>I</u> nsertion | Forma <u>t O</u> utils | <u>D</u> onnées Fe | e <u>n</u> être <u>?</u>        |         |              |   |   |
| 10           | <u>6</u>  |                  | k   🍄 🛍   X          | la 🖪 • 🥩               | 19-64-             | 🧕 Σ - Δ.                        | X   🛄 🛷 | 100% 🔹 🕜 🖕   |   |   |
| Ari          | al        | <b>•</b> 10      | - G I <u>s</u>       |                        | 🔤 i 🛒 % 🛛          | 00 <del>*,</del> 0 <u>,00</u> 1 |         | 🖄 - 🛕 - 💂    |   |   |
|              | H1        |                  | Observations         |                        |                    |                                 |         |              |   |   |
|              | A         | В                | C                    | D                      | E                  | F                               | G       | Н            | 1 | 1 |
| 1            | N°        | Date             | Libellé              | Mode                   | Débit              | Crédit                          | V.      | Observations |   |   |
| 2            | 2         |                  |                      |                        |                    |                                 |         |              |   |   |
| З            |           |                  |                      |                        |                    | 1                               |         | (            |   |   |
| 4            | 0         |                  |                      |                        | 1                  | 10                              |         |              |   |   |
| 5            |           |                  |                      |                        |                    |                                 |         |              |   |   |
| C            |           |                  |                      |                        |                    |                                 |         |              |   |   |

## 2/ Création des lignes d'enregistrements.

Pour cet exercice, nous allons nous contenter d'un tableau permettant la saisie de données sur une centaine de lignes, et pour numéroter les lignes nous allons utiliser deux méthodes :

a/ en utilisant un outil Excel qui s'appelle "Liste personnalisée" :

- ➢ en "A2" écrire "1",
- ▶ en "A3" écrire "2",
- sélectionner ces deux cellules (en étant sur la cellule "A2", appuyer simultanément sur la touche "Majuscule" ou "Maj" et la touche "Flèche bas",

| <b>X</b> 1 | Aicrosoft E    | xcel - Livre de          | comptes.xls  |                      |             |                  |                    |              |    |
|------------|----------------|--------------------------|--------------|----------------------|-------------|------------------|--------------------|--------------|----|
| :12        | <u>Fichier</u> | dition <u>A</u> ffichage | Insertion Fo | rma <u>t O</u> utils | Données Fen | être <u>?</u>    |                    |              |    |
| 10         |                |                          | 💖 🛍   🐰 🕻    | à 🛍 • 🛷              | 1) • (° •   | 🧕 Σ - <u>A</u> ↓ | X↓   🏨 🛷           | 100% 🝷 🕜 💂   |    |
| Ari        | al             | ▼ 10 ▼                   | GIS          |                      | 3 🕎 % 000   | *,0 ,00   *      | • ≇   ⊞ • <u>{</u> | <u>⊳ - A</u> |    |
|            | A2             |                          |              |                      |             |                  |                    |              |    |
|            | A              | В                        | C            | D                    | E           | F                | G                  | H            | Í, |
| 1          | N°             | Date                     | Libellé      | Mode                 | Débit       | Crédit           | V                  | Observations |    |
| 2          |                | 1                        |              |                      |             |                  |                    |              |    |
| 4          |                | Ð                        |              |                      |             |                  |                    |              |    |
| 5          |                |                          |              |                      |             |                  |                    |              |    |
| 6          |                |                          |              |                      |             |                  |                    |              |    |
| 8          | k              |                          | - 52         |                      |             |                  |                    |              |    |

- positionner le pointeur de la souris sur le coin bas des deux cellules sélectionnées (voir figure ci-dessus), le pointeur se transformant en "croix noire fine",
- à ce moment, en restant appuyé sur le clic gauche de la souris, tirer jusqu'à la ligne "101" du tableau (ce faisant, une bulle blanche ou jaune indique la progression des numéros),

| 🛯 N  | licrosoft | Excel - L             |
|------|-----------|-----------------------|
| :2)  | Eichier   | Edition A             |
| 1    | 💕 🔒       |                       |
| Aria | al        | -                     |
|      | A2        | -                     |
|      | A         |                       |
| 71   |           | 70                    |
| 72   |           | 71                    |
| 73   |           | 72                    |
| 74   |           | 73                    |
| 75   |           | 74                    |
| 76   |           | 75                    |
| 77   |           | 76                    |
| 78   |           | 77                    |
| 79   |           | 78                    |
| 80   |           | 79                    |
| 81   |           | 80                    |
| 82   |           | 81                    |
| 83   |           | 82                    |
| 84   |           | 83                    |
| 85   |           | 84                    |
| 86   |           | 85                    |
| 87   |           | 86                    |
| 88   |           | 87                    |
| 89   |           | 88                    |
| 90   |           | 89                    |
| 91   |           | 90                    |
| 92   |           | 91                    |
| 93   |           | 92                    |
| 94   |           | 93                    |
| 95   |           | 94                    |
| 96   |           | 95                    |
| 97   |           | 96                    |
| 98   |           | 97                    |
| 99   |           | 98                    |
| 100  |           | 99                    |
| 101  |           | 100                   |
| 102  |           | <b>P</b> <sub>+</sub> |
| 103  |           |                       |

À chaque moment on peut reprendre la progression des numéros (en plus ou en moins) à la condition que la zone soit sélectionnée.

## **b/ en utilisant des formules :**

- effacer les chiffres créés,
- écrire "1" dans la cellule "A2",
- ➢ dans la cellule "A3", faire la somme du contenu de la cellule "A2" + "1",
  - soit en tapant directement dedans "=A2+1" et valider,
  - soit en tapant "=" puis cliquer sur la cellule "A2" et taper "+1" et valider,

- ▶ copier cette cellule dans la plage "A4" jusqu'à "A101",
  - en faisant "Ctrl" & "c"
  - touche de fonction "F5" et écrire "A4:A101" et valider,
  - faire "**Ctrl**" & "**v**",
- il s'agit maintenant de faire disparaitre les formules pour ne garder que les valeurs (les résultats)
  - sur cette zone toujours sélectionnées, faire "Ctrl" & "c" (copier), puis menu "Edition", "Collage spécial...", cliquer sur "Valeurs" et valider,

| Collage spécial     | ? 🛛                                       |
|---------------------|-------------------------------------------|
| Coller              |                                           |
| O <u>T</u> out      | 🔿 Validatio <u>n</u>                      |
| O Formules          | 🔘 Tout sauf la bordur <u>e</u>            |
| ( Valeurs           | 🔘 Largeurs de colonnes                    |
| O Eormats           | O Formules et formats des nombres         |
| Commentaires        | O Valeurs et form <u>a</u> ts des nombres |
| Opération           |                                           |
| Augune              | O Multiplication                          |
| O Addition          | 🔿 Dįvision                                |
| O Soustraction      |                                           |
| Blancs non compris  | Transposé                                 |
| Coller avec liaison | OK Annuler                                |

Les lignes "1" à "100" que nous appellerons des enregistrements sont créées.

# Se déplacer dans le tableau.

- > pour retourner à l'origine du tableau, faire "Ctrl" & "Flèche oblique à gauche",
- > de la même manière, pour aller à la fin du tableau, faire "Ctrl" & "Fin",

| 🗷 N  | licrosoft | Excel        | - Livre de o | omptes.xls   |                               |                      |                                         |        |              |          |
|------|-----------|--------------|--------------|--------------|-------------------------------|----------------------|-----------------------------------------|--------|--------------|----------|
| :B)  | Eichier   | Edition      | Affichage    | Insertion Fo | rma <u>t O</u> utils <u>E</u> | onnées Fe <u>n</u> ê | tre <u>?</u>                            |        |              |          |
|      | 😂 🖫       | <b>1</b> 2 £ |              | 🧐 🔛   🐰 I    | la 🛍 • 🛷   1                  | n - (° -   €         | $\Sigma \cdot \Delta \downarrow \Delta$ | 10 🖓 🛄 | 0% 🔹 🕜 💂     |          |
| Aria | al        |              | ✓ 10 ✓       | GIS          |                               | 9% 000               | *,0 ,00   <b>*</b>                      | 💷 • 🖄  | • <u>A</u> • |          |
|      | H101)     | -            | fx           |              | 20. 2                         |                      |                                         | 94     |              |          |
| -    | A         |              | В            | C            | D                             | E                    | F                                       | G      | Н            | 1        |
| 86   |           | 85           |              |              |                               |                      |                                         |        |              |          |
| 87   |           | 86           |              | 1            |                               |                      | (                                       |        |              |          |
| 88   |           | 87           |              |              |                               |                      |                                         |        |              |          |
| 89   |           | 88           |              |              |                               | [                    |                                         |        |              |          |
| 90   |           | 89           |              |              |                               | (                    |                                         |        |              |          |
| 91   | <u></u>   | 90           |              |              |                               |                      |                                         |        |              |          |
| 92   | 1         | 91           |              |              |                               |                      |                                         |        |              |          |
| 93   | <i>b</i>  | 92           |              | S            | S                             |                      | v                                       | v      | k            | ×        |
| 94   |           | 93           |              |              |                               |                      |                                         |        |              |          |
| 95   |           | 94           |              |              |                               |                      | (                                       |        | ſ            |          |
| 96   |           | 95           |              |              |                               |                      |                                         |        |              | 1        |
| 97   |           | 96           |              |              |                               | [                    |                                         | 1      |              |          |
| 98   |           | 97           |              |              |                               |                      |                                         |        |              |          |
| 99   | ç         | 98           |              |              |                               |                      |                                         |        |              |          |
| 100  |           | 99           |              |              |                               |                      |                                         |        |              |          |
| 101  |           | 100          |              |              | S                             |                      | ×                                       | V      |              |          |
| 102  |           |              |              |              |                               |                      |                                         | C      | //           | <u> </u> |
| 103  |           |              |              |              |                               | (                    |                                         |        |              |          |
| 104  |           |              |              |              |                               | ſ                    |                                         |        |              |          |

- ainsi la dernière cellule se retrouve être la "H101", croisement de la dernière colonne dans laquelle une cellule a un contenu avec la dernière ligne sur laquelle une cellule a également un contenu,
- > à ce stade on s'aperçoit que la ligne des titres n'est pas visible,
- déplaçons-nous dans la cellule "A2" en appuyant sur la touche de fonction "F5" et en tapant dans la zone active (appelée "Référence :") "A2" puis en validant,
- > dans le menu "Fenêtre" cliquer sur la ligne "Figer les volets",
- en actionnant la molette de la souris ou l'ascenseur vertical, on voit maintenant que la ligne des titres est toujours visible,

| 💌 Mi   | crosoft Exc    | el - Livre de o      | comptes.xls  |                        |                               |                         |           |                |    |
|--------|----------------|----------------------|--------------|------------------------|-------------------------------|-------------------------|-----------|----------------|----|
| :B)    | Eichier Editio | on <u>A</u> ffichage | Insertion Fo | rma <u>t Q</u> utils I | <u>D</u> onnées Fe <u>n</u> é | être <u>?</u>           |           |                |    |
| 101    | 🗃 🖬 🖪 i        |                      | 🍄 🛍   🐰 🛛    | à 🕰 • 🕩                | 5-(                           | <b>≥ Σ</b> • <u>2</u> ↓ | X   🏨 🛷 1 | 00% 👻 🕜 💂      |    |
| Arial  |                | - 10 -               | GIS          |                        | 1 📆 % 000                     | *,0 ,00   <b>*</b>      | 🛊   🗉 + 🖄 | • <u>A</u> • _ |    |
| 1      | A2 🗸           | <i>• f</i> ∡ 1       |              |                        |                               |                         |           |                |    |
| $\neg$ | A              | В                    | C            | D                      | E                             | F                       | G         | Н              | I. |
| 1 N    | °              | Date                 | Libellé      | Mode                   | Débit                         | Crédit                  | V         | Observations   |    |
| 80     | 79             | 8                    |              |                        |                               |                         |           |                |    |
| 81     | 80             |                      |              |                        |                               |                         |           |                |    |
| 82     | 81             |                      |              |                        |                               |                         |           |                |    |
| 83     | 82             |                      |              |                        |                               |                         |           |                |    |
| 84     | 83             | -                    | -            | -                      |                               |                         |           | -              |    |
| 85     | 84             | · ·                  |              | ú                      | ś.                            |                         |           | 1              |    |
| 86     | 85             |                      |              |                        |                               |                         |           |                |    |
| 87     | 86             |                      |              |                        |                               |                         |           |                |    |

si on fige les volets en étant positionné dans la cellule "B2", en actionnant l'ascenseur horizontal on s'aperçoit que maintenant la première colonne reste également visible.

## 3/ Formatage de la colonne des dates.

➢ écrire en "B3" la date du jour en tapant "23/5" et valider,

| × 1 | Mic rosoft        | Exce           | el - Livre de o     | comptes.xls  |                      |                     |               |             |                |    |
|-----|-------------------|----------------|---------------------|--------------|----------------------|---------------------|---------------|-------------|----------------|----|
| N   | ] <u>F</u> ichier | <u>E</u> ditio | n <u>A</u> ffichage | Insertion Fo | rma <u>t O</u> utils | Données Fe <u>n</u> | être <u>?</u> |             |                |    |
|     | 🚰 🔒               | <b>B</b> (     | a 1 🖪 🖪 l'          | 🍄 🛍   🐰 🛛    | à 🖻 • 🛷              | 5-6-1               | Σ - Δ ↓ 3     | XI   🛄 🦓 10 | 0% 🝷 🕜 💂       |    |
| Ari | ial               |                | • 10 •              | GIS          | ■ ■ ■ ■              | 3 🧊 % 000           | *,0 ,00       | 律 田・参       | • <u>A</u> • . |    |
|     | B2                | -              | <i>f</i> ∗ 23       | 3/05/2012    | v.                   | 24                  | 24            | 2.4         | 24 24          | 20 |
| -   | A                 |                | в 🗲                 | - c          | D                    | E                   | F             | G           | Н              | 1  |
| 1   | N°                | -              | Date                | Libellé      | Mode                 | Débit               | Crédit        | V           | Observations   |    |
| 2   | 1                 | 1              | 23-mai              |              |                      |                     |               |             |                |    |
| 3   |                   | 2              |                     |              |                      |                     |               |             |                |    |
| 4   |                   | 3              |                     |              |                      |                     |               |             |                |    |
| 5   |                   | 4              |                     |              |                      |                     |               |             |                |    |
| 6   | -                 | E              |                     |              |                      |                     |               |             |                |    |

- > on constate la différence d'affichage entre la cellule et la barre de formule,
- ▶ sélectionner la zone "B2" à "B101" (touche de fonction "F5", écrire "B2:B101" et valider,
- cliquer droit sur cette zone (et pas ailleurs sinon elle est désélectionnée) et cliquer sur la ligne "Format de cellule",
- sur l'onglet "Nombre" cliquer sur la catégorie "Date" et dans la partie droite cliquer sur la ligne "\*Mercredi 14 mars 2001" et valider,
- dans la cellule "B2" la date s'affiche au format choisi et il restera à écrire les dates de la même manière que précédemment dans les lignes en-dessous et elles s'afficheront au même format.

# 4/ Les colonnes de texte "Libellé", Mode", "V" et "Observations.

Il n'y a pas de format spécial à appliquer là.

## 5/ La colonnes des soldes.

Cette colonne a été volontairement oubliée pour nous permettre d'aborder l'insertion de colonne ou de ligne.

cliquer droit sur le "G" de la "colonne G" puis sur la ligne "Insertion" du menu contextuel qui s'est affiché,

| <b>X</b> 1 | Aicrosoft Exce | el - Livre de comptes.:        | xls              |                       |                             |             |      |            |                    |   |
|------------|----------------|--------------------------------|------------------|-----------------------|-----------------------------|-------------|------|------------|--------------------|---|
| :2         | Eichier Editio | on <u>A</u> ffichage Insertion | Forma <u>t</u> O | utils <u>D</u> onnées | Fe <u>n</u> être <u>?</u>   |             |      |            |                    |   |
| 10         | 🚰 🖬 🖪 i        | a a di 🕫 🛍 i                   | X 🗈 🕰 •          | I = - (               | -   🧶 Σ                     | - 2↓ X↓   🛍 | 10   | 0%         | - 0                |   |
| Ari        | al             | - 10 - G I                     | s I E E          | = 🖬 🛒                 | % 000 <del>*,</del> 0 ,00 % |             | - On | • <u>A</u> |                    |   |
|            | G1 🚽           | fx ∨                           |                  |                       | 2                           | .2          |      |            |                    |   |
| -          | A              | В                              | C                | D                     | E                           | F           |      | Ŷ          | Country I          |   |
| 1          | N°             | Date                           | Libellé          | Mode                  | Débit                       | Crédit      | V    | an a       | Couper             |   |
| 2          | 1              | mercredi 23 mai 2012           |                  |                       |                             |             | 0.0  | 63         | Copi <u>e</u> r    |   |
| 3          | 2              |                                |                  |                       |                             |             |      | 2          | Coller             |   |
| 4          | 3              |                                |                  | ji.                   |                             |             |      | _          | Collaga coácial    |   |
| 5          | 4              |                                | 1                | 1                     | 1                           | 1           |      | 1          |                    |   |
| 6          | 5              |                                |                  |                       |                             |             |      |            | Insertion          |   |
| 7          | 6              |                                |                  |                       |                             |             |      |            | Supprimer          |   |
| 8          | 7              |                                | (c)              | - 15 <sup>-</sup>     |                             |             | 10   |            | Ffferen la sentenu | _ |
| 9          | 8              |                                |                  |                       |                             |             |      |            | Efracer le concenu | _ |
| 10         | 9              |                                |                  |                       |                             |             |      | 2          | Format de cellule  | _ |
| 11         | 10             |                                |                  |                       |                             |             | -    |            | Largeur de coloppe |   |
| 12         | 11             |                                |                  |                       |                             |             | _    |            |                    |   |
| 13         | 12             |                                |                  |                       |                             |             |      |            | Masquer            |   |
| 14         | 13             |                                |                  |                       |                             |             |      |            | Afficher           |   |
| 15         | 14             |                                |                  |                       |                             |             |      | -          |                    | _ |

les colonnes ont été déplacées à droite pour laisser la place à une nouvelle colonne.

Pour l'insertion d'une ligne, la procédure est identique après avoir cliqué droit sur un numéro de ligne.

La suppression d'une colonne ou d'une ligne se passe de la même manière après avoir cliqué sur la ligne "Supprimer" du menu contextuel.

Ecrire "Soldes" dans la cellule "G1" et valider.

#### 6/ Formatage des colonnes à données monétaires.

- ➢ Sélectionner la zone "E2" à "G101",
- > cliquer droit dans cette zone puis sur la ligne "Format de cellule",
- > sur l'onglet "Nombre" cliquer sur la catégorie "Monétaire",
- dans la partie droite, laisser le nombre de décimale à "2",
- > supprimer le symbole " $\in$ " en cliquant sur "Aucune",

Pour ne pas perdre votre travail en cours de route, faites simultanément "Ctrl" & "s" régulièrement pour enregistrer le fichier !

> en dessous, dans l'espace "Nombres négatifs" choisir la ligne "-1 234,10"

| Nombre                                                                                         | Alignement    | Police                          | Bordure             | Motifs     | Protection      |            |  |
|------------------------------------------------------------------------------------------------|---------------|---------------------------------|---------------------|------------|-----------------|------------|--|
| atégorie<br>Nombre                                                                             | :             | Exemple                         |                     |            |                 |            |  |
| Monétaire<br>Comptabilité<br>Date<br>Heure<br>Pourcentage<br>Fraction<br>Scientifique<br>Texte |               | Nombre de<br>Sy <u>m</u> bole : | <u>d</u> écimales : | 2          | \$              |            |  |
|                                                                                                |               | Aucune                          |                     |            |                 |            |  |
|                                                                                                |               | Nombres négatifs :              |                     |            |                 |            |  |
| Spécial<br>Personnal                                                                           | lisée 🖌       | 1 234,10<br>-1 234,10           | _                   |            |                 | ~          |  |
| .es format                                                                                     | s Monétaire s | ont utilisés p                  | Dour des val        | eurs monét | aires générales | . Utilisez |  |

➤ valider.

## 7/ Créer les formules de calculs automatiques des soldes successifs.

- Ecrire un solde de départ négatif dans la cellule "G2" (-500 par exemple),
- ➢ ce chiffre s'affiche en rouge,
- ➢ en "G3" écrire la formule "=G2+E3-F3",
  - o soit directement au clavier (penser à valider),
  - soit en tapant "=" puis cliquer sur la cellule "G2" puis taper le signe "-" puis cliquer sur la cellule "E3" puis taper le signe "+" puis cliquer sur la cellule "F3" et valider,
- > la cellule affiche "- 500" alors que la barre de formule affiche la formule qui vient d'être créée,
- > si un message du type "**#VALEUR!**" s'affiche, la formule est fausse.
- ➢ copier la cellule "G3" dans la zone "G4" à "G101"
  - "Ctrl" & "c",
  - o puis "F5", écrire "G4:G101" et valider,
  - "Ctrl" & "v",
- > retourner au début du tableau ("Ctrl" & "Flèche oblique"),

#### 8/ Tester le fonctionnement des formules.

- > taper des montants dans les colonnes "Débit" et "Crédit",
- les soldes évoluent en fonction des montants écrits,

| <b>X</b> | Microsoft Exce | el - Livre de comptes.:                | xls                |                       |                           |             |                  |     |              |
|----------|----------------|----------------------------------------|--------------------|-----------------------|---------------------------|-------------|------------------|-----|--------------|
| :e       | Eichier Editio | on <u>A</u> ffichage <u>I</u> nsertion | Forma <u>t O</u> u | utils <u>D</u> onnées | Fe <u>n</u> être <u>?</u> |             |                  |     |              |
| 10       | i 💕 🖬 🖪 i      | a a 🕹 🗳 🖏 🛙                            | x 🗅 🖪 -            | In - C                | - Ι 🧕 Σ -                 | ≙↓ X↓   🏨 - | 🚯 100% 👻         | 0 📮 |              |
| Ari      | ial            | - 10 - G I                             | s   📰 🚍 🗄          | = 🔤 🦉 🤋               | ∕₀ 000 500 ,00            | ≇∉∣⊞        | • 👌 • <u>A</u> • | -   |              |
|          | F4 🔻           | <i>f</i> ≈ 2000                        |                    | 90.                   | s                         |             |                  |     |              |
| 9        | A              | В                                      | C                  | D                     | E                         | F           | G                | H H | 1            |
| 1        | N°             | Date                                   | Libellé            | Mode                  | Débit                     | Crédit      | Soldes           | V   | Observations |
| 2        | 1              | mercredi 23 mai 2012                   |                    | 1                     |                           |             | -500,00          | 12  |              |
| 3        | 2              |                                        |                    |                       | 1 000,00                  |             | -1 500,00        |     |              |
| 4        | 3              |                                        |                    | 10                    | 24                        | 2 000,00    | 500,00           |     |              |
| 5        | 4              |                                        |                    | 10                    |                           |             | 500,00           |     | 0            |
| 6        | 5              |                                        |                    |                       |                           |             | 500,00           |     |              |
| 7        | 6              |                                        |                    |                       |                           |             | 500,00           |     |              |
| 8        | 7              |                                        |                    | J.                    |                           |             | 500,00           | 3   |              |
| 9        | 8              |                                        |                    |                       |                           |             | 500,00           |     |              |
| 10       | 9              |                                        |                    | 1                     |                           |             | 500,00           |     |              |
| 11       | 10             |                                        |                    |                       |                           |             | 500,00           |     |              |
| 12       | 11             |                                        |                    | 11                    | 1                         |             | 500,00           |     |              |

## 9/ Formatage visuel du tableau.

- enlèvement du quadrillage de la feuille :
  - menu "Outils" puis ligne "Options" puis sur l'onglet "Affichage" décocher la case
     "Quadrillage" et valider (il ne reste qu'une ligne horizontale si les volets sont encore figés),
- sélectionner l'ensemble du tableau :
  - aller en "A1" puis faire touche de fonction "F5",
  - o cliquer sur le bouton "Cellules..." puis sur l'option "Zone en cours" et valider,

| Atteindre                              | ? 🛛        |
|----------------------------------------|------------|
| A <u>t</u> teindre :                   |            |
| \$G\$3<br>\$B\$2<br>\$A\$3<br>\$H\$101 |            |
| Référence :                            | OK Annuler |

| Sélectionner les cel      | lules 🛛 🛛                             |
|---------------------------|---------------------------------------|
| Sélectionner              |                                       |
| O Commentaires            | O Différences par ligne               |
| O Constantes              | O Diff <u>é</u> rences par colonne    |
| O Formules                | O Antécédents                         |
| Nombres                   | O Dépend <u>a</u> nts                 |
| 🗹 Texte                   | <ul> <li>Directs seulement</li> </ul> |
| Valeurs logiques          | 🔿 Tous niveaux                        |
| Erreurs                   | O De <u>r</u> nière cellule           |
| 🔘 Cellules vi <u>d</u> es | O Cellules visibles seulement         |
| O Zone en cours           | O Eormats conditionnels               |
| Matrice en cours          | O Validation des données              |
| O Objets                  | <ul> <li>Toutes</li> </ul>            |
|                           | O Identiques                          |
|                           | OK Annuler                            |
|                           |                                       |

- changement de la police de caractère :
  - choisir la police "Times New Roman",
  - $\circ$  on conserve la taille de "10",

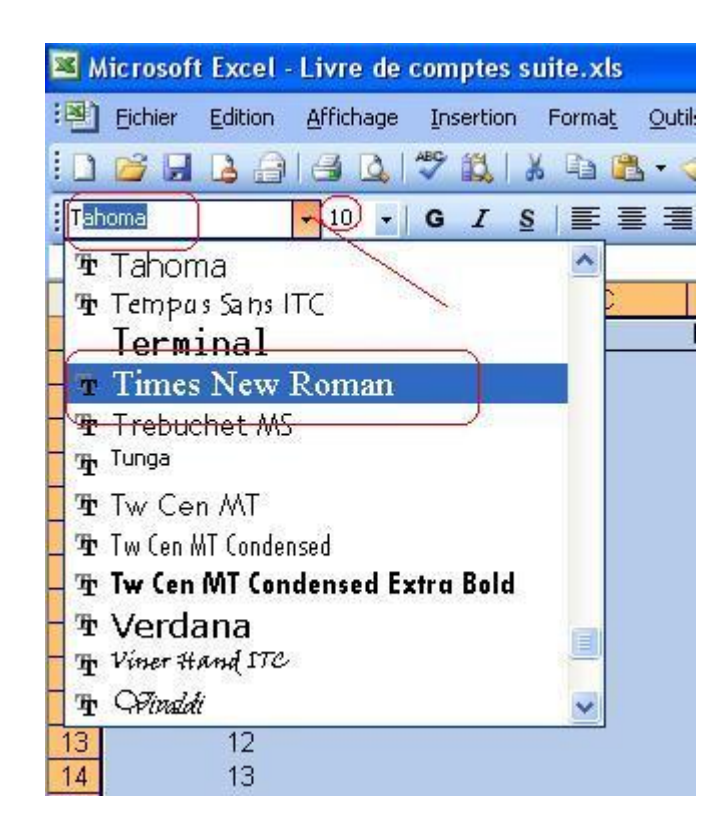

- création des bordures du tableau,
  - o le tableau toujours sélectionné en entier, faire un clic droit dessus,
  - o puis "Format de cellule",
  - puis aller sur l'onglet "Bordures",
  - o choisir le "style" (type et épaisseur de trait),
  - o laisser la couleur en automatique,
  - o dans l'espace "Présélections" cliquer sur "Contour",

➢ changer la couleur,

| ormat de cellule                                                                                                    |                      |         |        |                                                                                                    | ? 🛛 |
|----------------------------------------------------------------------------------------------------|----------------------|---------|--------|----------------------------------------------------------------------------------------------------|-----|
| Nombre Alignement                                                                                                    | Police               | Bordure | Motifs | Protection                                                                                                    |     |
| Présélections  Présélections  Aucune   Bordure  Texte  Texte  Exte  Ext | iontour Inf<br>Texte | érieur  |        | e:<br>cune ·····<br>e:<br>cune ·····<br>eur:<br>cune ·····<br>eur:<br>eur:<br>eur:<br>cune ·······<br>eur:<br>eur:<br>eu:<br>eur:<br>eu:<br>eu:<br>eu:<br>eu:<br>eu:<br>eu:<br>eu:<br>eu |     |

o cliquer sur la verticale et l'horizontale à l'intérieur du cadre noir,

| Nombre     | Alignement                                 | Police Bordure                           | Motifs                          | Protection |  |
|------------|--------------------------------------------|------------------------------------------|---------------------------------|------------|--|
| Présélecti |                                            |                                          | Ligne<br><u>S</u> tyle          | ;]         |  |
|            |                                            | tour Intérieur                           | Auc                             | une        |  |
| 3ordure    |                                            | 7.1<br>2 - 244                           |                                 |            |  |
|            | Tayto                                      | Tavta                                    |                                 |            |  |
|            |                                            |                                          |                                 |            |  |
|            | Texte                                      | Texte                                    | Coule                           | eur :      |  |
|            |                                            |                                          | _ [                             | <b>~</b>   |  |
| Z          |                                            |                                          |                                 |            |  |
| e style de | e bordure sélection<br>résélections sur l' | nné peut être appl<br>'aperculou les bou | iqué en cliqua<br>tons ci-dessu | nt sur     |  |
| ano aco p  | , oboloccionis, sci 1                      | aporga oa 105 boa                        |                                 |            |  |

 $\circ$  valider,

Pour ne pas perdre votre travail en cours de route, faites simultanément "Ctrl" & "s" régulièrement pour enregistrer le fichier !

- donner un format à la ligne de titre.
  - sélectionner la ligne de titre ("F5" puis "AI:I1" et valider),
  - o faire un clic droit sur cette zone puis un clic sur "Format de cellule",
  - o mettre la même bordure sur le contour,

| lombre                  | Alignement                           | Police                   | Bordure                            | Motifs                     | Protection     |  |
|-------------------------|--------------------------------------|--------------------------|------------------------------------|----------------------------|----------------|--|
| résélecti               | ons                                  |                          |                                    | Ligne                      |                |  |
|                         |                                      |                          |                                    | <u>S</u> tyle              | e :            |  |
|                         |                                      |                          |                                    | Au                         | cune           |  |
|                         | <u>A</u> ucune <u>C</u>              | ontour                   | Intérieur                          | 2                          |                |  |
| ordure -                |                                      |                          |                                    | 5 522                      |                |  |
| 1.1.1                   |                                      | 1                        | -                                  | 322                        |                |  |
|                         |                                      | Damasca.                 |                                    | 222                        |                |  |
|                         | Texte                                | Tex                      | te                                 | 30                         |                |  |
| [133                    |                                      |                          |                                    | Cou                        | eur :          |  |
|                         | +                                    | <u>.</u>                 |                                    | Aul                        | tomatique 🔽    |  |
|                         |                                      | (FFI                     |                                    | ] -                        |                |  |
|                         |                                      |                          |                                    |                            |                |  |
| e style de<br>une des p | : bordure select<br>résélections, su | ionne peu<br>ir l'apercu | it etre appliqu<br>i ou les boutoi | ie en cliqu<br>ns ci-dessi | ant sur<br>Js. |  |
|                         |                                      |                          |                                    |                            |                |  |

o sur l'onglet "Police", choisir la couleur "Rouge foncé" et cliquer sur "Gras",

| Nombre                                 | Alignement                                | Police     | Bordure Mot                                   | ifs Protection     |
|----------------------------------------|-------------------------------------------|------------|-----------------------------------------------|--------------------|
| <u>P</u> olice :                       |                                           | 1          | <u>S</u> tyle :                               | <u>T</u> aille :   |
| Times Net                              | w Roman                                   |            | Normal                                        | 10                 |
| Tr Taho<br>Tr Temp<br>Term<br>Tr Time: | ma<br>pus Sans ITC<br>inal<br>s New Roman |            | Normal A<br>Italique<br>Gras<br>Gras italique | 8<br>9<br>10<br>11 |
| Soulignem                              | ent :                                     |            | C <u>o</u> uleur :                            |                    |
| Aucun                                  |                                           | ~          | Automatique 😽                                 | Police normale     |
| Attributs                              | sant<br>e                                 | àPára      | Automatiq                                     |                    |
| Police True                            | el ype, identiqu                          | e a recrai |                                               |                    |

• sur l'onglet "Motifs", choisir la couleur "Gris",

| Nombre Alig                         | gnement              | Police | Bordure | Motifs | Protection |  |
|-------------------------------------|----------------------|--------|---------|--------|------------|--|
| Ombrage de co<br>Couleur :<br>Aucur | ellule<br>ne couleur |        |         |        |            |  |
|                                     |                      |        | Aperçu  |        |            |  |
| Motif :                             |                      | ~      |         |        |            |  |

- o valider,
- > aligner le contenu des cellules et ajuster la taille des colonnes,

o cliquer sur le "A" de la colonne "A", puis sur le bouton "Centrer",

| <b>N</b> | licrosoft  | Excel   | Livre de     | comptes s  | uite.xls |                |         |
|----------|------------|---------|--------------|------------|----------|----------------|---------|
| :1       | Eichier    | Edition | Affichage    | Insertion  | Format   | <u>O</u> utils | Données |
| 10       | 🚰 🔒        | 6       |              | 🍄 📖        | X 🗅 🕻    | L · 🞸          | 12) - ( |
| Tim      | ies New Ro | oman    | • 10 •       | GI         | §   🗐 🗐  |                | 8 9     |
| 1        | <u>A1</u>  | -       | <i>f</i> ∗ N | •          | C        | Au centre      |         |
|          | A          |         | В            |            | C        | Malcenar       | D       |
| 1        | Nº.        | Da      | ite          |            | Libellé  | Mo             | ide     |
| 2        |            | 1       | mercredi 2   | 3 mai 2012 | 5        |                |         |
| 3        |            | 2       |              |            | 2        | 2              |         |
| 4        |            | 3       |              |            |          |                |         |

- faire de même pour la colonne "H",
- ➢ sélectionner les colonnes de "A" à "I" ("F5" puis "A:I" et valider),
- double cliquer entre deux colonnes (n'importe lesquelles mais dans la zone sélectionnée) à l'emplacement des cercles rouges sur l'image ci-dessous,

| 📧 N | licro | osoft Excel - Livre (                 | le comp         | otes su | ite.xls        |                            |                    |            |                                                                                                |       |
|-----|-------|---------------------------------------|-----------------|---------|----------------|----------------------------|--------------------|------------|------------------------------------------------------------------------------------------------|-------|
| :1  | Eich  | nier <u>E</u> dition <u>A</u> ffichae | ge <u>I</u> nse | ertion  | Forma <u>t</u> | <u>O</u> utils <u>D</u> on | nées Fe <u>n</u> é | ètre       | 2                                                                                              |       |
| 10  |       |                                       | ABC I           | 2 8     | G 🔼            | - 🍼 🛛 🔊                    | - (* -             | 2          | $\Sigma \rightarrow \begin{array}{c} A \downarrow \\ Z \downarrow \\ A \downarrow \end{array}$ | 1     |
| Tim | es Ne | ew Roman 🔄 10                         | -   G           | I §     |                |                            | 🥦 % 000            | *,0<br>,00 | 400   🗐 🗐                                                                                      | 🖽 🗸 🖏 |
|     | A2    | 2 🔻 fx                                | 1               | ~ .     | ~              | ~                          | 0 1                |            | ×                                                                                              |       |
|     | Α     | В                                     | / c (           | D       | E              | F                          | G                  | H          |                                                                                                | J     |
| 1   | Nº    | Date                                  | Libellé         | Mode    | Débit          | Crédit                     | Soldes             | V          | Observations                                                                                   | )     |
| 2   | 1     | mercredi 23 mai 2012                  |                 |         |                |                            | -500,00            |            |                                                                                                |       |
| 3   | 2     |                                       |                 |         | 1 000,00       |                            | -1 500,00          |            |                                                                                                |       |
| 4   | 3     |                                       |                 |         |                | 2 000,00                   | 500,00             |            |                                                                                                |       |
| 5   | 4     | 6                                     |                 |         |                | 1                          | 500,00             |            |                                                                                                |       |
| 6   | 5     |                                       |                 |         |                |                            | 500,00             |            |                                                                                                |       |
| 7   | 6     | 1                                     |                 |         |                |                            | 500,00             |            |                                                                                                |       |
| 8   | 7     |                                       |                 |         |                |                            | 500,00             |            |                                                                                                |       |
| 9   | 8     |                                       |                 | li İl   |                |                            | 500,00             |            |                                                                                                |       |
| 10  | 9     |                                       |                 |         |                |                            | 500,00             |            |                                                                                                |       |
| 11  | 10    |                                       |                 |         |                |                            | 500,00             |            |                                                                                                |       |

- les colonnes s'ajustent à la largeur du plus grand contenu de cellules.
- Au fur et à mesure du remplissage du tableau, il faudra procéder de même pour adapter la largeur des colonnes en fonction de leur contenu.

## **10/ Formatage pour l'impression.**

- Menu "Fichier" puis "Mise en page...",
- > dans l'onglet "Marges" cocher la case "Horizontalement",
- ➢ écrire "3,5" dans la marge "Haut",

| ise en             | page                                       |                      |                           | ?          |
|--------------------|--------------------------------------------|----------------------|---------------------------|------------|
| Page               | Marges                                     | En-tête/Pied de page | Feuille                   |            |
|                    |                                            | Haut :<br>3,5        | E <u>n</u> -tête :<br>1,3 |            |
| <u>G</u> auch<br>2 | ne :                                       |                      | Droite :<br>2             | Options    |
|                    |                                            | Bas :                | Pied de page :            |            |
| entrer :           | s <mark>ur la page</mark><br>prizontalemen |                      | calement                  |            |
|                    |                                            |                      |                           | OK Annuler |

- > dans l'onglet "En-tête/pied de page" cliquer sur le bouton "En-tête personnalisée...",
- > dans la nouvelle fenêtre cliquer dans la partie gauche, puis sur le bouton "A",

|                                                                                                    |                                                                                                    |                                                                                         |                                                    | <u>? ×</u>               |         |
|----------------------------------------------------------------------------------------------------|----------------------------------------------------------------------------------------------------|-----------------------------------------------------------------------------------------|----------------------------------------------------|--------------------------|---------|
| Page Marges                                                                                                    | En-tête/Pied de page                                                                                                    | Feuille                                                                                 |                                                    |                          |         |
| and an alternative second second second second second second second second second second second second second s             |                                                                                                    |                                                                                         |                                                    |                          |         |
|                                                                                                    |                                                                                                    |                                                                                         | Ap <u>e</u> rçu.                                   |                          |         |
| E <u>n</u> -tête :                                                                                                    |                                                                                                    |                                                                                         |                                                    |                          |         |
| (aucun)                                                                                                    |                                                                                                    |                                                                                         |                                                    |                          |         |
| En- <u>t</u> ête personnalis                                                                                                | ś Pie <u>d</u> de pag                                                                                                    | je personnalisé                                                                         |                                                    |                          |         |
| Pied de page :                                                                                                    |                                                                                                    |                                                                                         |                                                    |                          |         |
| (aucun)                                                                                                    |                                                                                                    |                                                                                         | *                                                  |                          |         |
|                                                                                                    |                                                                                                    |                                                                                         |                                                    |                          |         |
|                                                                                                    |                                                                                                    |                                                                                         |                                                    |                          |         |
|                                                                                                    |                                                                                                    |                                                                                         |                                                    |                          |         |
|                                                                                                    |                                                                                                    |                                                                                         |                                                    |                          |         |
|                                                                                                    |                                                                                                    |                                                                                         | OK Anr                                             | nuler                    |         |
|                                                                                                    |                                                                                                    |                                                                                         |                                                    |                          |         |
| -tete                                                                                                    |                                                                                                    |                                                                                         |                                                    |                          |         |
| ur mattra an forma du l                                                                                                    | exte, sélectionnez-le, «                                                                                                    | et cliquez sur « A :<br>rcès, nom de fichie                                             | »,<br>r ou nom d'analet :                          | placez                   | ОК      |
| ur insérer numéro de n                                                                                                    | ade, date, chemin d'aci                                                                                                    | .cos) nom do neme                                                                       | itop approprié                                     | pideoc                   | Appuler |
| ur insérer numéro de p<br>le point d'insertion dar                                                                          | age, date, chemin d'ac<br>is la zone d'édition, pui:                                                                                 | s cliquez sur le boi                                                                    | scon approprie.                                    |                          |         |
| ur insérer numéro de p<br>le point d'insertion dar<br>ur insérer une image, c                                               | age, date, cnemin d'ac<br>1s la zone d'édition, pui:<br>iquez sur le bouton Ins<br>l'édition et cliquez sur le                       | s cliquez sur le bou<br>érer une image. P<br>e boutop Format c                          | our mettre en forme<br>l'image                     | votre image, place       | ez le   |
| ur insérer numéro de p.<br>le point d'insertion dar<br>ur insérer une image, c<br>curseur dans la zone c                    | age, date, cnemin d'ac<br>1s la zone d'édition, pui:<br>iquez sur le bouton Ins<br>l'édition et cliquez sur le                       | s cliquez sur le bou<br>érer une image. P<br>e bouton Format c                          | our mettre en forme<br>l'image.                    | votre image, place       | ez le   |
| ur insérer numéro de p<br>le point d'insertion dar<br>ur insérer une image, c<br>curseur dans la zone d                     | age, date, chemin d'ac<br>is la zone d'édition, pui:<br>iquez sur le bouton Ins<br>l'édition et cliquez sur le                       | s cliquez sur le boi<br>iérer une image. P<br>e bouton Format c                         | our mettre en forme<br>l'image.                    | votre image, place       | ez le   |
| ur insérer numéro de p.<br>le point d'insertion dar<br>ur insérer une image, c<br>curseur dans la zone c<br>rtie gauche : / | age, date, chemin d'ac<br>ns la zone d'édition, pui:<br>iquez sur le bouton Ins<br>d'édition et cliquez sur le<br>A M M F            | s cliquez sur le boi<br>iérer une image. P<br>e bouton Format c<br>ie centrale :        | ion approprie.<br>our mettre en forme<br>l'image.  | votre image, place       | sz le   |
| ur insérer numéro de p<br>le point d'insertion dar<br>ur insérer une image, c<br>curseur dans la zone o                     | age, date, chemin d'ac<br>ns la zone d'édition, pui:<br>iquez sur le bouton Ins<br>d'édition et cliquez sur le<br>Merti              | s cliquez sur le boo<br>érer une image. P<br>e bouton Format c<br>e <u>c</u> entrale :  | our mettre en forme<br>l'image.                    | votre image, place       | sz le   |
| ur insérer numéro de p<br>le point d'insertion dar<br>ur insérer une image, c<br>curseur dans la zone d<br>artie gauche :   | age, date, chemin d'ac<br>ns la zone d'édition, pui:<br>iquez sur le bouton Ins<br>d'édition et cliquez sur le<br>M M M M<br>Parti   | s cliquez sur le boi<br>érer une image. P<br>e bouton Format c<br>e <u>c</u> entrale :  | Join approprie.<br>our mettre en forme<br>l'image. | Partie d <u>r</u> oite : | sz le   |
| ur insérer numéro de p.<br>le point d'insertion dar<br>ur insérer une image, c<br>curseur dans la zone d                    | age, date, chemin d'ac<br>ns la zone d'édition, pui:<br>iquez sur le bouton Ins<br>d'édition et cliquez sur le<br>A M M M M<br>Parti | s cliquez sur le boi<br>érer une image. P<br>e bouton Format c<br>ie <u>c</u> entrale : | lor approprie.<br>our mettre en forme<br>l'image.  | votre image, place       | sz le   |

Pour ne pas perdre votre travail en cours de route, faites simultanément "Ctrl" & "s" régulièrement pour enregistrer le fichier !

| Mise en page                                                                                                | ?                                                                                                    | ×                   |
|----------------------------------------------------------------------------------------------------|----------------------------------------------------------------------------------------------------|---------------------|
| Page Marges En-tête/Pied de p                                                                               | age Feuille                                                                                                    |                     |
| E <u>n</u> -tête :                                                                                          | Imprimer<br>Ap <u>e</u> rçu                                                                                                    |                     |
| (aucu Police                                                                                                |                                                                                                    |                     |
| En Police :<br>Comic Sans MS<br>Pied da<br>(aucu<br>(aucu<br>Tr Comic Sans MS<br>Tr Consolas<br>Tr Consolas | Style : Taille :<br>Gras Normal Italique Gras Italique Italique Ital |                     |
| Soulignement :                                                                                              | Police normale                                                                                                    |                     |
| Attributs Barré Exposant Indice                                                                             | Aperçu AaBbCcYyZz                                                                                                    |                     |
| Pour met<br>Pour insé<br>le poi<br>Pour insé<br>curseur dans la zone d'édition et cliquez                   | an et à l'impression.<br>OK Anr<br>sur le bouton Format d'image.                                                                                                    | nuler<br>cez le     |
| A                                                                                                    |                                                                                                    | )                   |
| Partie gauche :                                                                                             | Partie <u>c</u> entrale : Parti                                                                                                    | e d <u>r</u> oite : |
| 2                                                                                                    |                                                                                                    |                     |

- écrire dans la partie gauche "Club de l'Amitié", faire "Entrée" aller à la ligne puis écrire "Livre de comptes 2012",
- ▶ valider,
- > cliquer ensuite sur le bouton "Pied de page personnalisé...",
- cliquer dans la partie droite, puis sur le bouton "A",
- > changer la police, son style et sa taille, et valider,

| lise en page                                     |                                   |                        | ? 🗙            |         |         |
|--------------------------------------------------|-----------------------------------|------------------------|----------------|---------|---------|
| Page Marg                                        | ges En-tête/Pied de page F        | euille                 |                |         |         |
| Club de l'A                                      | mitié                             |                        | Imprimer       |         |         |
| Livre de co                                      | mptes 2012                        | ſ                      | Apercu         |         |         |
| En-tête :                                        |                                   |                        |                |         |         |
| Club de l'Amitiél                                | □Livre de comptes 2012            | × (                    | Options        |         |         |
| En- <u>t</u> ête perso<br><u>P</u> ied de page : | onnalisé Pie <u>d</u> de page p   | ersonnalisé            |                |         |         |
| (aucun)                                          |                                   | ~                      |                |         |         |
| iii                                              |                                   |                        |                |         |         |
|                                                  |                                   |                        |                |         |         |
|                                                  |                                   |                        |                |         |         |
| ed de page                                       |                                   |                        |                |         | Ľ       |
| ur mettre en for                                 |                                   | к                      |                |         | ОК      |
| ur insérer numé                                  | Police                            |                        |                |         |         |
| ur insérer une in                                | Police :                          | <u>Style</u> :         |                |         | Annuler |
| curseur dans la                                  | Comic Sans MS                     | Italique               | 3              |         |         |
|                                                  | Colonna MT                        | Normal<br>(Italique    |                |         |         |
|                                                  | Tr Consolas                       | Gras                   | 10             |         |         |
|                                                  | 🗄 🛨 Constantia                    | Gras italique          | 11 🚩           |         |         |
| artie ga <u>u</u> che :                          | Soulignement :                    | 1                      |                | _       |         |
|                                                  | Aucun 🗠                           |                        | Police normale |         | ~       |
|                                                  | Attributs                         | Apercu                 |                |         |         |
|                                                  | Barré                             |                        |                |         |         |
|                                                  | Exposant                          |                        | AaBbCcYyZz     |         |         |
|                                                  |                                   |                        |                |         | 12      |
|                                                  |                                   | (L                     |                |         |         |
| -                                                | Police TrueType, identique à l'éc | ran et à l'impression. |                |         |         |
| -                                                |                                   |                        |                |         |         |
| <u>19</u>                                        |                                   |                        | OK A           | Annuler |         |
| 2                                                |                                   |                        |                |         |         |

écrire dans cette partie droite "Edité le : " puis cliquer sur l'icône (voir image ci-dessous),

Pour ne pas perdre votre travail en cours de route, faites simultanément "Ctrl" & "s" régulièrement pour enregistrer le fichier !

| Mise en page                                                                                                    |                                                                                                    |                                                                                                    | ? 🛛                                                                |                                |
|----------------------------------------------------------------------------------------------------|----------------------------------------------------------------------------------------------------|----------------------------------------------------------------------------------------------------|--------------------------------------------------------------------|--------------------------------|
| Page Marges En                                                                                                    | tête/Pied de page Feu                                                                                                    | ille                                                                                                  |                                                                    |                                |
| Club de l'Amitié<br>Livre de comptes<br>E <u>n</u> -tête :<br>Club de l'Amitié DLivre de                                                               | 2012<br>comptes 2012                                                                                                    |                                                                                                    | Imprimer Apgrçu Options                                            |                                |
| En- <u>t</u> ête personnalisé<br>Pied de page :<br>(aucun)                                                                                             | . Pie <u>d</u> de page per                                                                                                    | sonnalisé                                                                                             |                                                                    |                                |
| Pied de page                                                                                                    |                                                                                                    |                                                                                                    |                                                                    |                                |
| Pour mettre en forme du tex<br>Pour insérer numéro de page<br>le point d'insertion dans l<br>Pour insérer une image, cliqu<br>curseur dans la zone d'é | te, sélectionnez-le, et cliq<br>e, date, chemin d'accès, n<br>a zone d'édition, puis cliqu<br>jez sur le bouton Insérer u<br>dition et cliquez sur le bout | uez sur « A ».<br>om de fichier ou n<br>ez sur le bouton a<br>ine image. Pour me<br>on Format d'image | om d'onglet : placez<br>pproprié.<br>ettre en forme votre in<br>e. | OK<br>Annuler                  |
| Durlin annaha i                                                                                                    |                                                                                                    |                                                                                                    |                                                                    | 22<br>hana -                   |
| Partie ga <u>u</u> che :                                                                                                    |                                                                                                    | rale :                                                                                                |                                                                    | r_oice :<br>Edité le : &[Date] |

- ➤ valider,
- > aller sur l'onglet "**Feuille**",
- dans la zone "Titres à imprimer" cliquer sur la case "Lignes à répéter en haut", puis cliquer sur la ligne "1" du tableau puis valider,

| × 1          | licro  | osoft             | Ex        | cel - l            | ivre            | de com               | ptes si     | uite.xls                   |                              |                                    |                           |                                  |                |                 |
|--------------|--------|-------------------|-----------|--------------------|-----------------|----------------------|-------------|----------------------------|------------------------------|------------------------------------|---------------------------|----------------------------------|----------------|-----------------|
| : <b>M</b> ) | Eich   | nier (            | Edil      | tion               | Afficha         | ge <u>I</u> ns       | ertion      | Format                     | <u>O</u> utils <u>D</u> or   | nées Fe <u>n</u>                   | être                      | 2                                |                |                 |
| In           | 08     | 9                 | A         | AI                 | a 1             | ) ABS                | BI X        |                            | - 3 1 47                     | • (° +                             | Θ. Σ                      | - 41 Z                           | 1144           | 10              |
| Tim          | ies Ne | ew Ron            | han       |                    | 10              | G                    | IS          |                            | 三國日                          | 96 000                             | 4,0                       | 00   E E                         | E   144        | - 3             |
| ·            | A      | 1                 |           | -                  | fx              |                      | <u>ੈ</u> ਤੋ |                            |                              | 23 70 000                          | .00 -                     | P.0 1                            | -1             |                 |
|              | A      |                   |           | В                  |                 | С                    | D           | E                          | F                            | G                                  | Н                         | L                                |                | J               |
| (1)          | Nº     | Date              |           |                    |                 | Libelle              | Mode        | Débit                      | Crédit                       | Soldes                             | v o                       | bservation                       | s              |                 |
| 2            | 1      | merc              | rec       | li 23 m            | ni 2012         |                      | 1           |                            |                              | -500,00                            |                           |                                  | (s. 2)<br>     |                 |
| 3            | 2      |                   |           |                    |                 |                      |             | 1 000,00                   | -                            | -1 500,00                          |                           |                                  | 1              |                 |
| 4            | 3      | -                 | ~         |                    |                 |                      |             |                            | 2 000,00                     | 500,00                             |                           |                                  |                |                 |
| 5            | 4      | -                 | ٨         | lise e             | n pag           | e                    |             |                            |                              |                                    |                           |                                  | ? 🗙            |                 |
| 7            | 6      |                   |           | Deer               | 1               | 1                    | F- 101-     | Joseph Jackson             |                              |                                    |                           |                                  | -              | 1               |
| 8            | 7      |                   | 1         | Page               | ; IM            | arges                | En-tete     | yried de pa                | ge reulie                    |                                    | _                         |                                  |                |                 |
| 9            | 8      | 1                 |           |                    | d'impre:        | ssion :              |             |                            |                              | 3                                  |                           | Imprimer                         |                |                 |
| 10           | 9      |                   |           | Titres             | à imprii        | mer —                |             |                            |                              |                                    |                           | Aporau                           |                |                 |
| 11           | 10     | _                 |           | Lig                | nes à re        | épéter er            | n haut :    | \$1:\$1                    |                              | 1                                  | n –                       | Ap <u>e</u> ryu                  |                |                 |
| 12           | 11     | -                 |           |                    |                 | i<br>Sorara          |             |                            |                              | (=                                 | 3 [                       | Options                          |                |                 |
| 13           | 12     | 1                 |           | Co                 | onnes           | a repetei            | r a gauci   | ne:                        |                              |                                    |                           |                                  |                |                 |
| 14           | 13     |                   |           | Impre              | ssion –         |                      |             |                            |                              |                                    |                           |                                  |                |                 |
| 16           | 15     |                   |           |                    | Quadri          | illage               | [           | En- <u>t</u> êtes          | de ligne et c                | le colonne                         |                           |                                  |                |                 |
| 17           | 16     | -                 |           |                    | En <u>n</u> oir | r et bland           | : (         | Comment <u>a</u> ir        | es : (Aucun                  | )                                  | ~                         |                                  |                |                 |
| 18           | 17     |                   |           |                    | Qualite         | é <u>b</u> rouilloi  | n Err       | eurs de celli              | ule comme :                  | -66:-1-4                           |                           |                                  |                |                 |
| 19           | 18     |                   |           | Ordre              | des pa          | aes                  | 1720        | -                          | 1                            | annune                             | ×                         |                                  |                |                 |
| 20           | 19     |                   |           | ~                  |                 |                      |             | . T                        |                              |                                    |                           |                                  |                |                 |
| 21           | 20     | 1.5               |           | 0                  | Vers le         | bas, pui             | s à droit   | e                          |                              |                                    |                           |                                  |                |                 |
| 22           | 21     |                   |           | 0                  | A <u>d</u> roit | e, puis v            | ers le ba   | is                         |                              |                                    |                           |                                  |                |                 |
| 23           | 22     | -                 | l         |                    |                 |                      |             |                            | 14. XI                       |                                    |                           |                                  |                |                 |
| 24           | 23     |                   |           |                    |                 |                      |             |                            |                              |                                    | OK                        | Annu                             | ler            |                 |
| 25           | 24     | 0                 | L         |                    |                 | _                    |             |                            |                              |                                    | <u>ок</u>                 |                                  |                | ÷               |
| 20           | 26     |                   | 20        |                    |                 |                      | 1           |                            | 0                            | 500,00                             | 0 0                       |                                  | -              |                 |
|              |        | cette d<br>pour a | ler<br>vo | nière c<br>ir un a | omma<br>perçu   | nde a po<br>de l'imp | our but     | de répéter<br>, cliquer su | la ligne des<br>ir le bouton | titres sur te<br>" <b>Aperçu a</b> | outes le<br><b>want i</b> | es pages s'i<br><b>mpression</b> | l y en a<br>", | plusieurs,      |
| -            | 15 -   |                   |           |                    |                 |                      |             |                            |                              |                                    |                           |                                  |                |                 |
| <b>X</b> N   | licro  | osoft I           | Exe       | el - L             | ivre d          | e comp               | tes sui     | te.xls                     |                              |                                    |                           |                                  |                |                 |
| :B)          | Eich   | nier <u>E</u>     | dit       | ion <u>A</u>       | ffichag         | e <u>I</u> nse       | rtion F     | Forma <u>t O</u>           | utils <u>D</u> onné          | es Fe <u>n</u> êtr                 | e <u>?</u>                |                                  |                |                 |
| : 🗅          |        |                   | 3         | <b>B</b> 10        | 3               | ABS (                | 218         | Da 📇 •                     | 🦪 🖉 -                        | (* +   😣                           | Σ・                        |                                  | <b>11</b> - 3  | 100% -          |
| Tim          | ies Ne | ew Rom            | an        | •                  | 10 (4           | perçu av             | ant impr    | ession 🎏                   |                              | % 000                              | ,0 ,00<br>00 -,0          |                                  | -              | 3) • <u>A</u> • |

Pour ne pas perdre votre travail en cours de route, faites simultanément "Ctrl" & "s" régulièrement pour enregistrer le fichier !

Exercice Excel : créer un livre de comptes.

D9

A

Nº Date

1

2

5

6

7

1 2

3

4 3

5 4

678

•

В

mercredi 23 mai 2012

fx

C

D

Libellé Mode Débit

E

1 000,00

F

Crédit

2 000,00

G

-500,00

500,00

500,00

500,00

500,00

500.00

-1 500,00

Soldes

H

1 **V** Observations J

#### 11/ Protection de la feuille.

Dans tout tableau il y a des zones à protéger des mauvaises manipulations, en l'occurrence la colonne des soldes qui contient des formules. Dans un classeur Excel, toutes les cellules sont pré verrouillées d'avance et il faut donc déverrouiller toutes les cellules dans lesquelles on voudra rentrer des données au fil du temps,

- ➢ sélectionner les zones "B2" à "F101" et "H2" à "I101" :
  - o faire "F5",
  - o écrire "b2:f101;h2:i101" (le signe ":" veut dire "à" et le signe ";" veut dire "et"),
  - o valider,
- faire un clic droit sur la zone bleue, puis cliquer sur la ligne "Format de cellule", puis dans l'onglet "Protection" décocher la case "Verrouillée" et valider,

|                  | Alighemenic       | Police        | Bordure        | Motifs      | Protection          |     |
|------------------|-------------------|---------------|----------------|-------------|---------------------|-----|
| ] <u>V</u> errou | illée             |               |                |             |                     |     |
| Masqu            | ée                |               |                |             |                     |     |
| verroui          | llage des cellule | es ou le ma   | squage des l   | formules so | ont sans effet si l | a   |
| uille n'es       | st pas protégée   | e. Pour pro   | téger la feuil | le, dans le | menu Outils, cliq   | uez |
| r Protec         | tion puis Proté   | ger la reuill | e. Le mot de   | passe est   | facultatif.         |     |
| r Protec         | tion puis Proté:  | ger la feuill | e. Le mot de   | passe est   | racultatir,         |     |
| r Protec         | tion puis Proté   | ger la reuili | e. Le mot de   | passe est   | racultatir.         |     |
| r Protec         | tion puis Proté   | ger la reuili | e. Le mot de   | passe est   | racultatir.         |     |
| r Protec         | tion puis Proté   | ger la feuill | e. Le mot de   | passe est   | racultatir.         |     |

- faire menu "Outils", puis "Protection", puis "Protéger la feuille..." (il est possible de décocher la case "Sélectionner les cellules verrouillées", mais dans ce cas il sera impossible de lire leur contenu), valider,
- > à ce moment, il sera impossible d'écrire dans les cellules verrouillées,
- faire un essai d'écriture.

Le tableau est terminé et prêt à l'emploi.